# HeartCode2025学習者マニュアル

レールダルメディカルジャパン株式会社

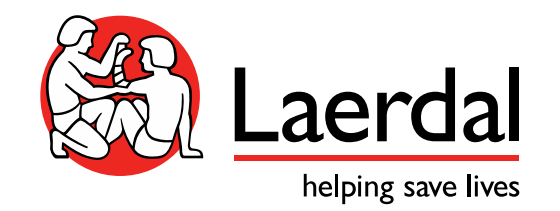

# 登録~コース終了までの流れ

- 1.学習者がメールを受信
- 2.メールに添付されているURLをクリックしてコースを登録 3.FAQとヘルプデスク
- 4.コース受講&完了&修了証書受領

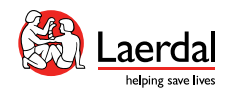

# お申込み先から届いたメールに添付されたURLにアクセスします

https://: トレーニングセンター名 erdal.com/course\_enrolment?course=476&code=MjE2NDk3&rand=MjE2NDk3&orgType=ts

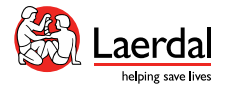

コース割り当てのメール

### 割り当てられたコース 受信トレイ×

Laerdal Medical eLearning site <donotreply@laerdal.com>

.

#### 親愛なるdemo、

To 自分 👻

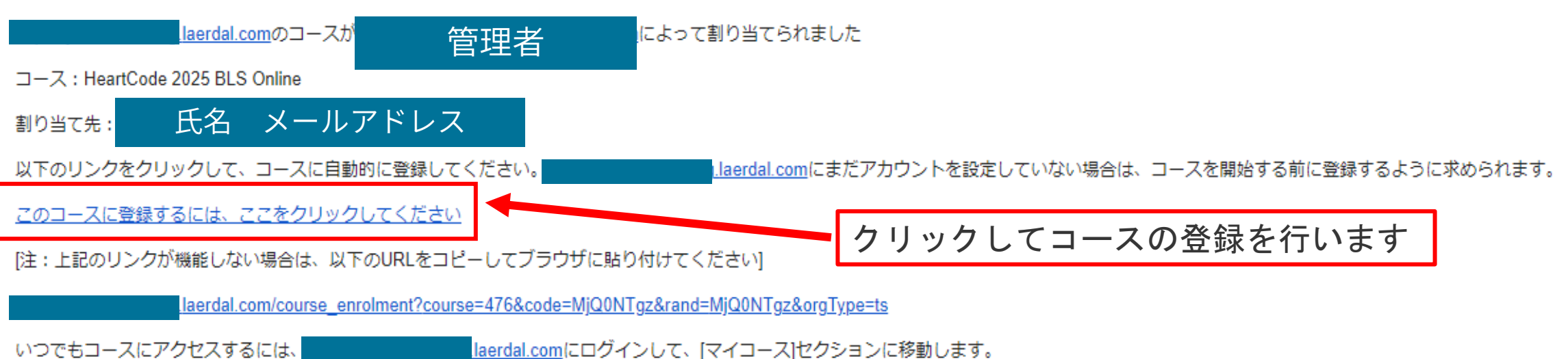

ありがとうございました、

The Laerdal Learning Solution Team

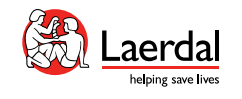

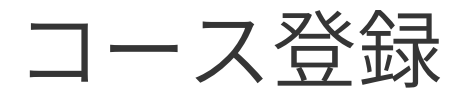

日本語 / Japanese 🗸

#### American Heart Association. | ECC Digital Products Center

サポート 🗸

2025 Courses

ホーム> コース> HEARTCODE 2025 BLS ONLINE

### HeartCode 2025 BLS Online

URLからジャンプしたページ

コース明細

2.00 Hour Online Course

コード: 20-3553

#### HeartCode 2025 BLS Online

#### How Does This Program Work?

HeartCode® 2025 BLS Online is a self-directed, comprehensive eLearning program that uses adaptive learning technology to allow learners to acquire and demonstrate Basic Life Support skills using a personalized learning path that adapts in real time to a learner's performance. The program is designed for healthcare professionals who need Basic Life Support training for their clinical duties. Utilizing a variety of eLearning assets such as dramatizations, Cognitive Assessment Activities, illustrations, knowledge checks and interactive activities, this program teaches BLS knowledge and skills. This method of learning provides training consistency and adaptability to different learning styles. Students can work at their own pace applying their knowledge to real-time decision making. Debriefings and coaching are provided immediately after each knowledge check and each Cognitive Assessment Activity. Topics covered in this course are:

- · The steps of the Chains of Survival
- How to perform high-quality CPR for an adult, a child and an infant
- · How to use an AED
- · Effective team dynamics in a multirescuer resuscitation
- · How to treat special considerations in basic life support
- · How to relieve foreign-body airway obstruction for an adult, a child and an infant

Students who successfully complete the cognitive portion and the hands-on session (skills) will receive an AHA BLS Provider course completion card (eCard), valid for two years.

#### Who Should Take This Program?

Healthcare professionals and other personnel who need to know how to perform CPR and other basic

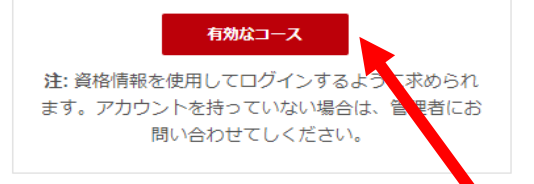

### コースの受講者登録を行います

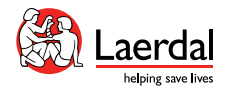

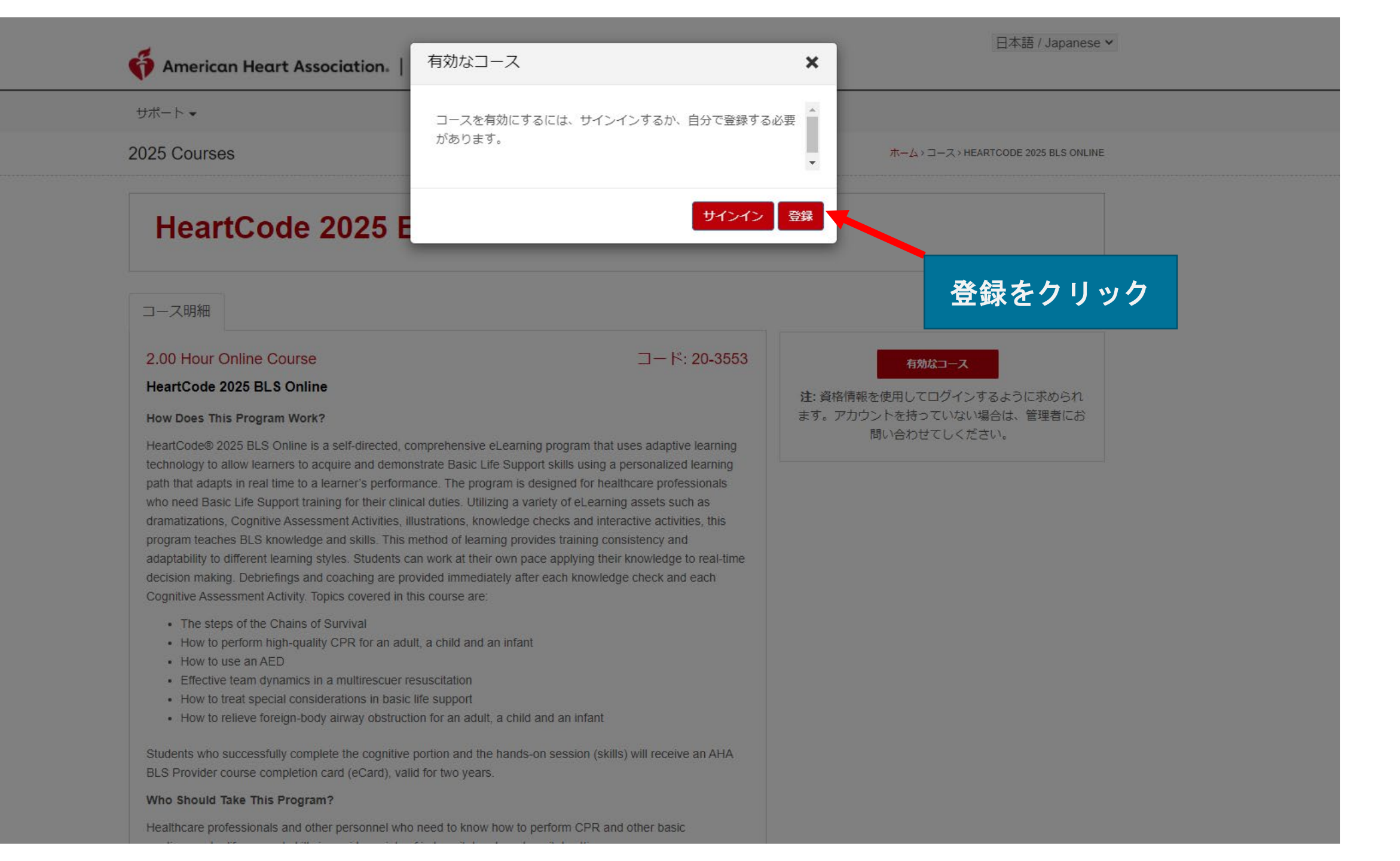

#### American Heart Association. | ECC Digital Products Center

日本語 / Japanese >

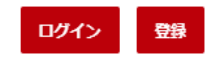

サポート 🗸

### 新規登録

トレーニングサイト

#### 登録コード

11111-

MjEyNjM1

#### 名 (ローマ字) \* 名前を入力 姓 (ローマ字) \*

名字を入力

### 

パスワードを再入力してください

• 8から16文字を使用します。

パスワードには、少なくとも1つの数字と1つのアルファベットを含める必要があります。

 パスワードには、少なくとも1つの特殊文字 が含まれている必要があります。パスワード にはどのような特殊文字を使用できますか?
 @#^&\*()

- パスワードには、少なくとも1つの小文字を 含める必要があります。
- パスワードには、少なくとも1つの大文字を 含める必要があります。
- パスワードは大文字と小文字が区別されます。

登録

取り消す

姓、名、Eメール、パスワードを入力し、 登録ボタンをクリックします <u>※ローマ字表記で統一されています</u>

| ▲ mail google com/mail/u/0/?ui=2&view=btop&ver=1pi101dbogm98&search=in                      | $- \Box \times r_{e}$   |
|---------------------------------------------------------------------------------------------|-------------------------|
|                                                                                             |                         |
| 登録に成功しました。 受信トレイ×                                                                           | 2:                      |
| <b>donotreply@laerdalblr.in</b> eu-learning.laerdal.com <u>経由</u><br>To 自分 ▼                | 23:38 (3 分前) 🜟 🔦 :      |
| Dear Retsu,<br>レールダルFUでの登録が完了しました。ログインには新しいメールIDをご                                          | 使用ください。パスワードをリヤットする     |
| 場合は、 <u>ここをクリック</u> してください。<br>If you need assistance, please visit our <u>FAQs</u> . コース登録 | 、<br>最を完了すると、このメールが届きます |
| Thank you,<br>The <u>Laerdal Medical eLearning site</u> Team                                | 「ここをクリック」をクリックします       |
| Laerdal                                                                                     | jr<br>Di                |
|                                                                                             | N                       |
| ▲ 返信 ➡ 転送                                                                                   | > Laerda                |

# パスワードの設定

| 🌾 American Heart | Association   ECC Digital Products Center                                                                                                    | 日本語 / Japanese ¥<br>ログイン 登録 |
|------------------|----------------------------------------------------------------------------------------------------|-----------------------------|
| サポート▼            |                                                                                                    |                             |
| 新しいパフワード         | つ//EFV                                                                                                    |                             |
| 新しいパスワード         | D *                                                                                                    |                             |
| パスワードを確認<br>ます。  |                                                                                                    |                             |
|                  | <ul> <li>8から16文字を使用します。</li> <li>パスワードには、少なくとも1つの数字と1つのアルファベットを含める必要があります。</li> <li>パスワードには、少なくとも1つの特殊数字を含める必要があります。</li> <li>パスワードは大文字と小文字が区別されます。</li> </ul> |                             |
|                  | パスワードを作成する                                                                                                    |                             |

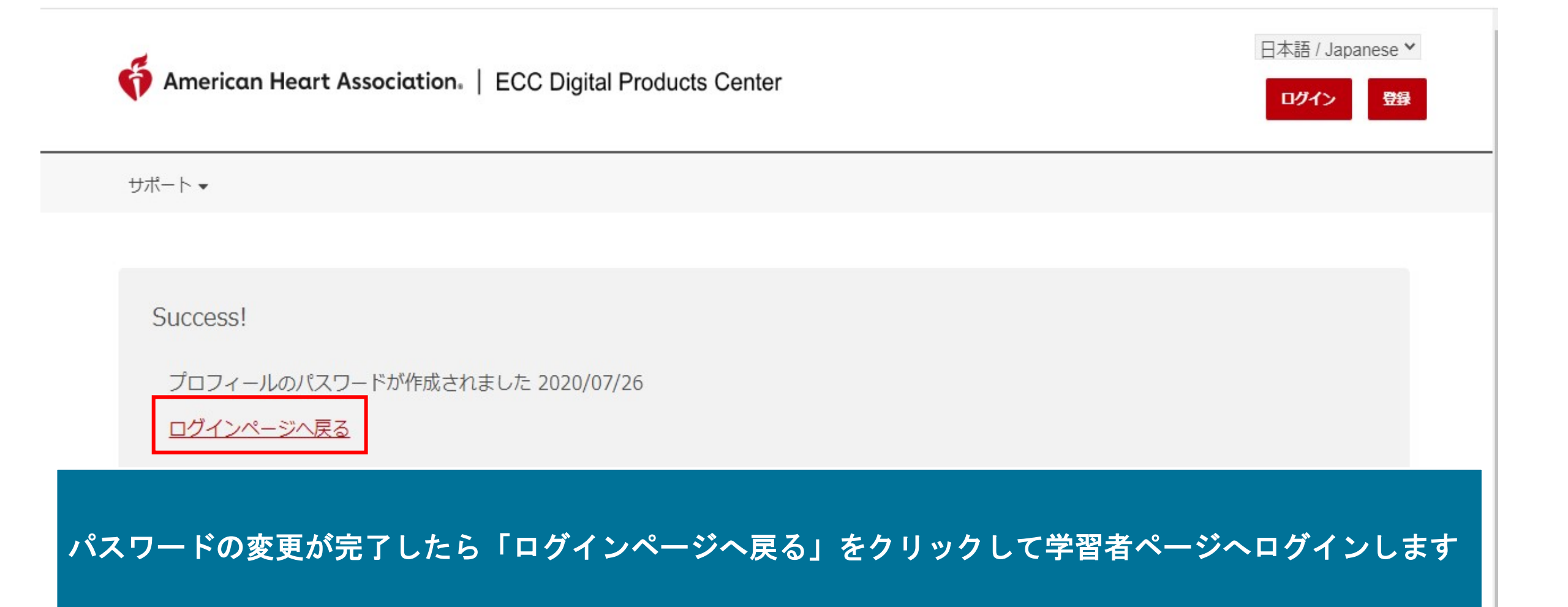

# 学習者サイト

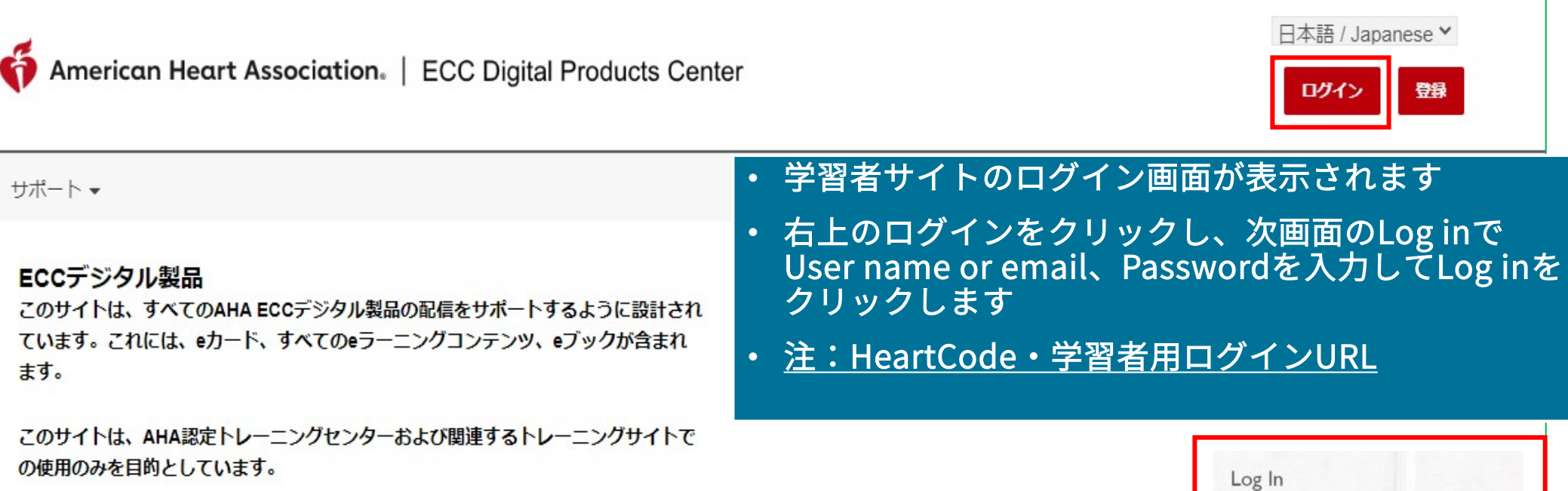

Username or email \* demo1 Password \* ...... C Remember me Forgot password? Log in

サポート 🗸

ます。

Site powered, owned and operated by the Laerdal Learning Platform for AHA Training Centers

このサイトはレールダル学習プラットフォームによって構築されており、一般的なデ

ータプライバシーポリシーに従ってすべてのデジタル製品を提供できます。

Educational materials and credentials provided by the American Heart Association

© Copyright 2020 Laerdal Medical All right reserved. Unauthorized use prohibited.

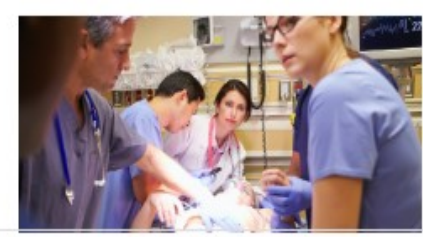

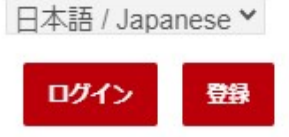

| サポート -                                                                                       |                                               |
|----------------------------------------------------------------------------------------------|-----------------------------------------------|
| よくある質問                                                                                       |                                               |
| カスタマーサポートに問い合わせる<br>ジタル製品の配信をサポートするように設計され<br>ています。これには、eカード、すべてのeラーニングコンテンツ、eブックが含まれ<br>ます。 | 「サポート」をクリックすることで<br>「よくある質問(FAQ)」と「カスタマーサポートに |

このサイトは、AHA認定トレーニングセンターおよび関連するトレーニングサイトで の使用のみを目的としています。

このサイトはレールダル学習プラットフォームによって構築されており、一般的なデ ータプライバシーポリシーに従ってすべてのデジタル製品を提供できます。

# 問い合わせる」にアクセスできます

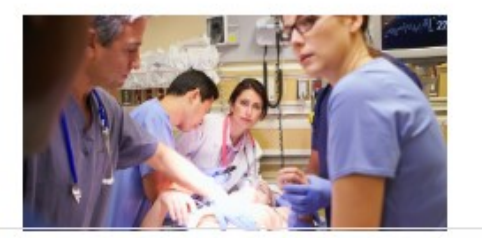

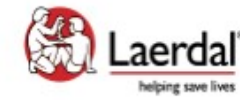

Site powered, owned and operated by the Laerdal Learning Platform for AHA Training Centers

Educational materials and credentials provided by the American Heart Association

© Copyright 2020 Laerdal Medical All right reserved. Unauthorized use prohibited.

テクニカルサポートへのお問い合わせページ

American Heart Association | ECC Digital Products Center

日本語 / Japanese >

登録

ログイン

サポート 🗸

カスタマーサポートに問い合わせる

ホーム>カスタマーサポートに問い合わせる

ウェブサイト内での技術的なサポートが必要な場合は、レールダルメディカルジャパン(株)テクニカルヘルプデスクまでお問い合わせください。

レールダル テクニカルヘルプデスク 営業時間:10:00~16:30 (土日祝日、弊社指定休業日を除く) 電話番号:0120-309-060 \*ガイダンス2番 Email: hc\_rqi.jp@laerdal.com

 なお、FAQページにも掲載しておりますので、こちらもご参照ください。 \* HeartCodeに関するFAQページ https://laerdal.com/jp/support/helpdesk-web/fag-HCB/

お問い合わせは、テクニカルヘルプデスクまで メールかお電話にて直接お問い合わせください

 お申込みに関するお問い合わせ及びトレーニングサイト内での学習内容について、サポートが必要な場合は、各お申込み先のAHAトレーニングセンターにお問い合わせくださ。 い。

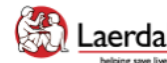

Site powered, owned and operated Laerdal" by the Laerdal Learning Platform for AHA Training Centers

Educational materials and credentials provided by the American Heart Association

© Copyright 2021 Laerdal Medical All right reserved. Unauthorized use prohibited.

スページ FA(

#### 日本語 / Japanese > American Heart Association. | ECC Digital Products Center ログイン サポート・ よくある質問 ホーム > よくある質問 スタート > スタート コースナビゲーション > どうやってこのサイトに登録ができますか 証書 > テクニカルサポート > サイトの使用にあたり登録をするには、所属機関の管理者にご連絡ください。 コース情報はどこで閲覧できますか? (コース/メニュー)は登録済みの学生に公開されています。このページから、下記のことができます。 コースまたは、すでに始まったコースをスタートできます • 受講中の講座または修了したコースを確認できます • CME/CEクレジットに申し込みできます(すべてのコースに対応はしておりません) 修了証書(入手可能な)を印刷できます 登録情報を編集できます コースナビゲーション どのように新しいコースを始めるのですか? 新しいコースを始めるには: 1. サイトにログインします 2. コースを選択します。 3. アクティブコースセクションのコース名をクリックします 4. コース名は、コースのハイパーリンクです

ログイン後のページ

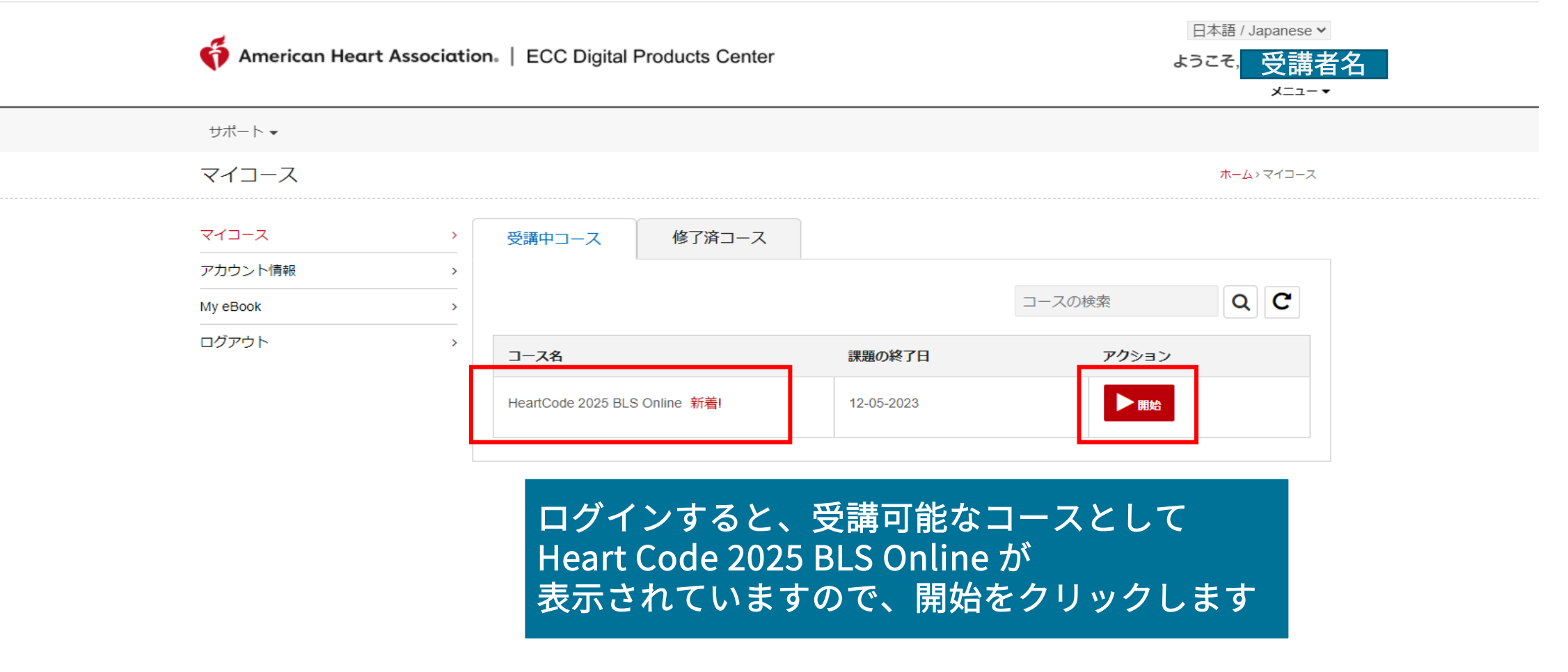

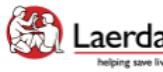

Site powered, owned and operated Laerdal by the Laerdal Learning Platform helping save lives for AHA Training Centers

Educational materials and credentials provided by the American Heart Association

© Copyright 2021 Laerdal Medical All right reserved. Unauthorized use prohibited.

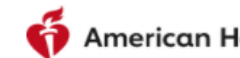

American Heart Association. | ECC Digital Products Center

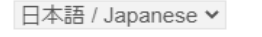

ようこそ, 受講者 メニュー 🗸

サポート 🗸

#### HeartCode 2025 BLS Online

ホーム>マイコース>コースの開始

Welcome to HeartCode® 2025 BLS Online

#### Steps to Complete the Program:

- 1. Access and complete the cognitive portion.
- 2. Complete the program survey.
- 3. Download your completion certificate by clicking the 'Certificate' button.
- 4. Select "Claim CME/CE" to claim continuing education credit.
- 5. Complete a hands-on session (skills) at an RQI Simulation Station or with and AHA Instructor to earn an eCard.

#### Additional Information:

#### \*The program survey must be submitted after reviewing all the program content.

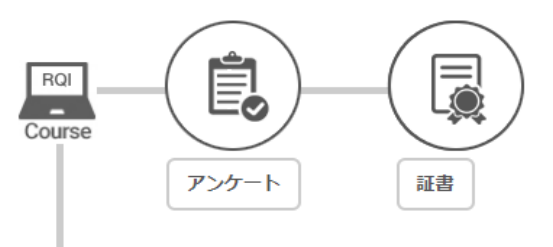

### 「始める」をクリックしてコース受講を開始します

| HeartCode 2025 BLS Online | 必須 | 始まっていない | ▶始める |  |
|---------------------------|----|---------|------|--|
|                           |    |         |      |  |

# PCでの言語設定の変更

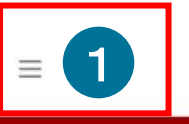

学習 5%

### 私のRHAPSODEポートフォリオ

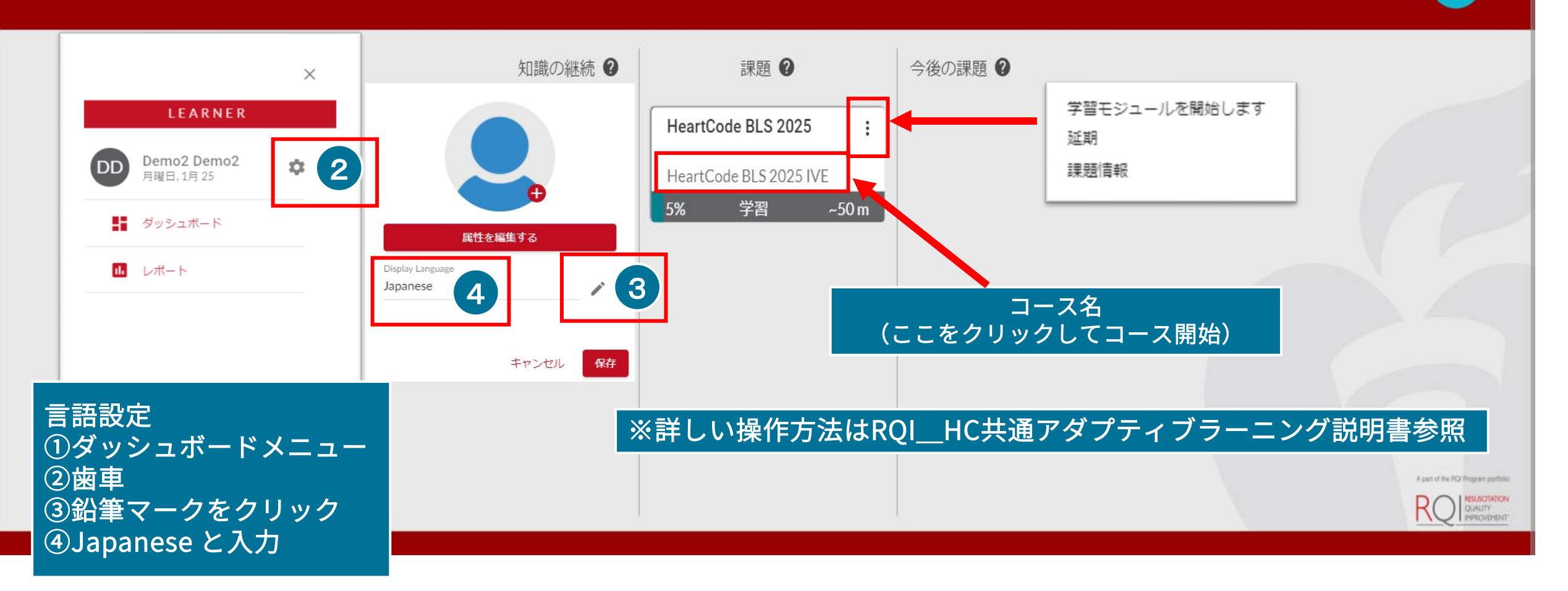

# スマートフォン、タブレットでの言語設定の変更 -1

17:56

Imirgi.eu.learning.laerdal.com

97% 🔳

C

ホームに戻る

TT

Il au 4G

(aerdal

**Display Language** 

<

English (International)

ああ

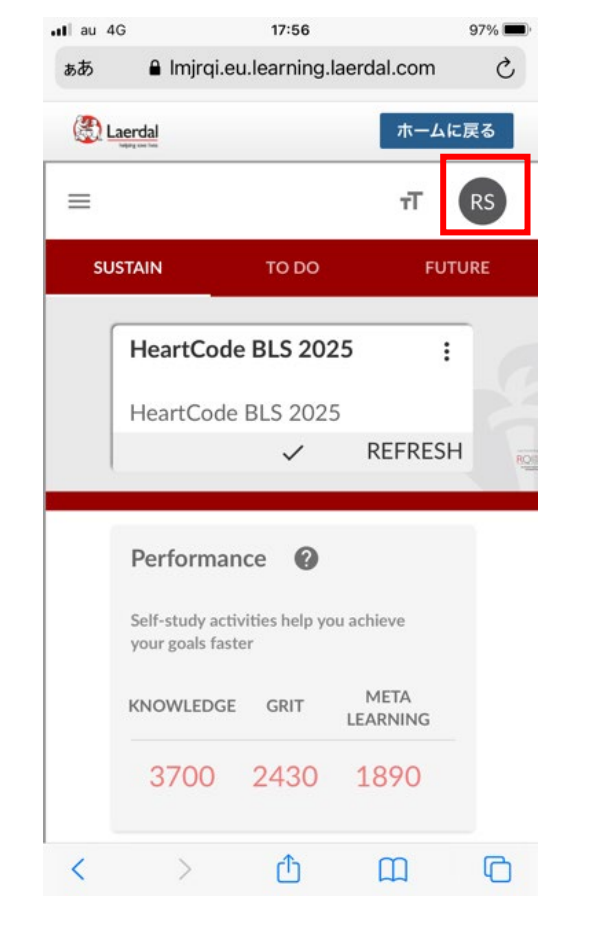

1. 画面右上、赤枠のご自分のイニ シャルをクリックします。

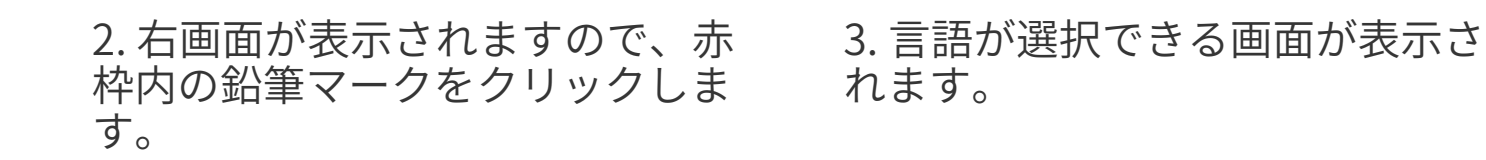

Û

CANCEL

LEARNING

SAVE

G

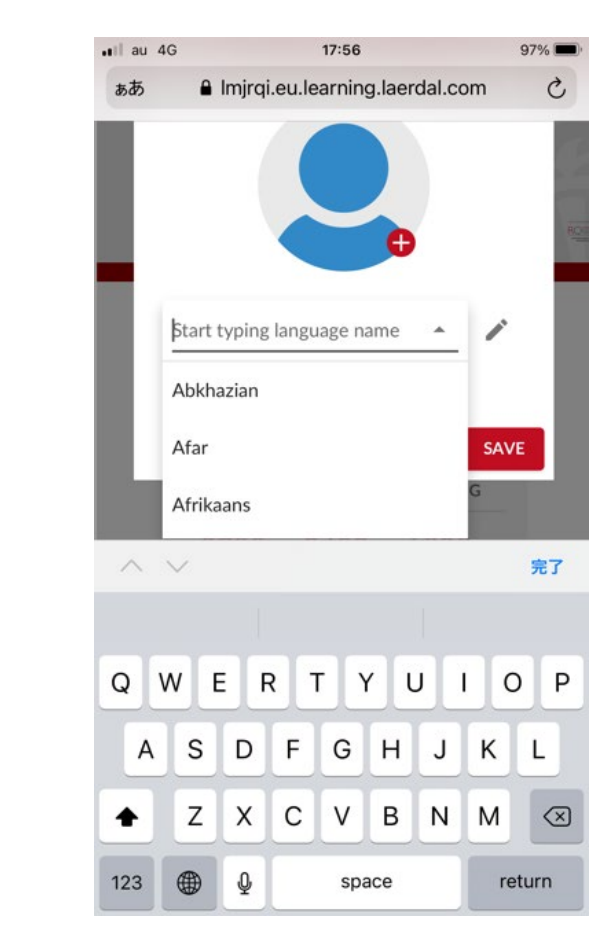

# スマートフォン、タブレットでの言語設定の変更 -2

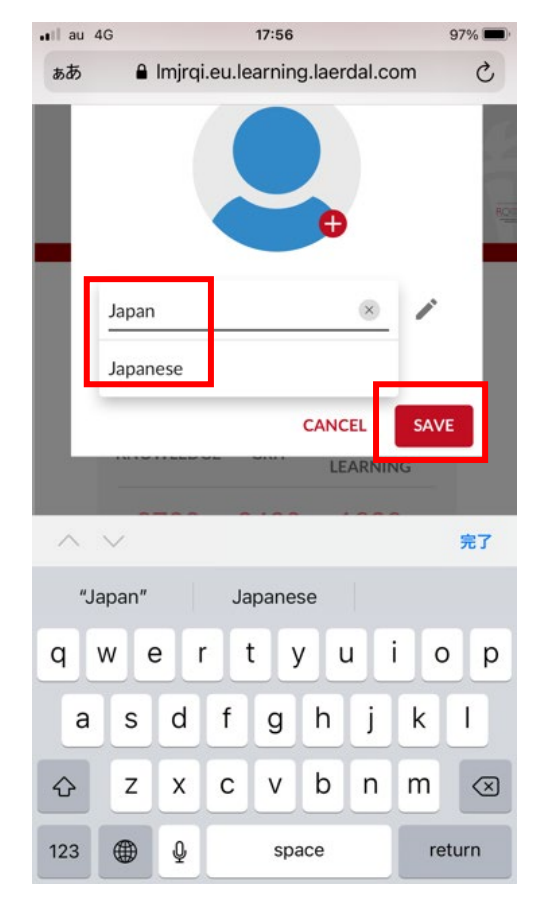

4.「Japan」と入力すると、下に Japaneseと表示されます。

Japaneseをタップし、右下の 「SAVE」をタップします。

| au 4 | IG                                 | 17.57                                  |                                            |          |
|------|------------------------------------|----------------------------------------|--------------------------------------------|----------|
| ぁあ   | 🔒 Imjrqi.e                         | eu.learning.l                          | aerdal.com                                 | n C      |
| ١    | aerdal                             |                                        | 市一.                                        | ムに戻る     |
| ≡    |                                    |                                        | тТ                                         | RS       |
| 知謂   | 歳の継続                               | 課題                                     | 今                                          | 後の課題     |
|      | HeartCod                           | e BLS 202                              | 25                                         | :        |
|      | HeartCode                          | e BLS 2025                             | 5                                          |          |
|      | ricurceou                          |                                        |                                            |          |
|      | Ticurcou                           | ~ '                                    | ノフレッシ                                      | · ユ      |
|      | incur cook                         | ~                                      | リフレッシ                                      |          |
|      | パフォー                               | <b>、</b><br>マンス <b>②</b>               | リフレッシ                                      | / ユ      |
|      | パフォー<br>自習活動によ<br>ます               | <ul><li>マンス ②</li><li>り、目標をよ</li></ul> | <b>リフレッシ</b><br>り早く達成で                     | ́та<br>ð |
|      | パフォー<br>自習活動によ<br>ます<br>知識         | マンス ② り、目標をよ グリット                      | <b>リフレッシ</b><br>り早く達成で<br>メタ学習             | ́га      |
|      | パフォー<br>自習活動によ<br>ます<br>知識<br>3700 | マンス ②<br>り、目標をよ<br>グリット<br>2430        | リフレッシ<br><sup>り早く達成で</sup><br>メタ学習<br>1890 | ð        |

5. 言語が日本語に変更されます。

※変更中にエラーが発生した場合は、 右上の「ホームに戻る」をクリック してログインからやり直してくださ い。

それでも変更できない際は、スマー トフォン、タブレット端末を再起動 していただければ改善します。

# プロバイダーマニュアルの参照方法 (受講中)

1. コース画面の左上部にある 「三」アイコンをクリックして ください。

下部に「PROVIDER MANUAL」
 を選択、表紙が表示されます。

 表紙の画像をクリックすると、 プロバイダーマニュアルヘアク セスできます。

 アクセス後は、参照したい項目 を選択し、中央上部の「Read this section」を選択してプロバ イダーマニュアルを閲覧するこ とができます。

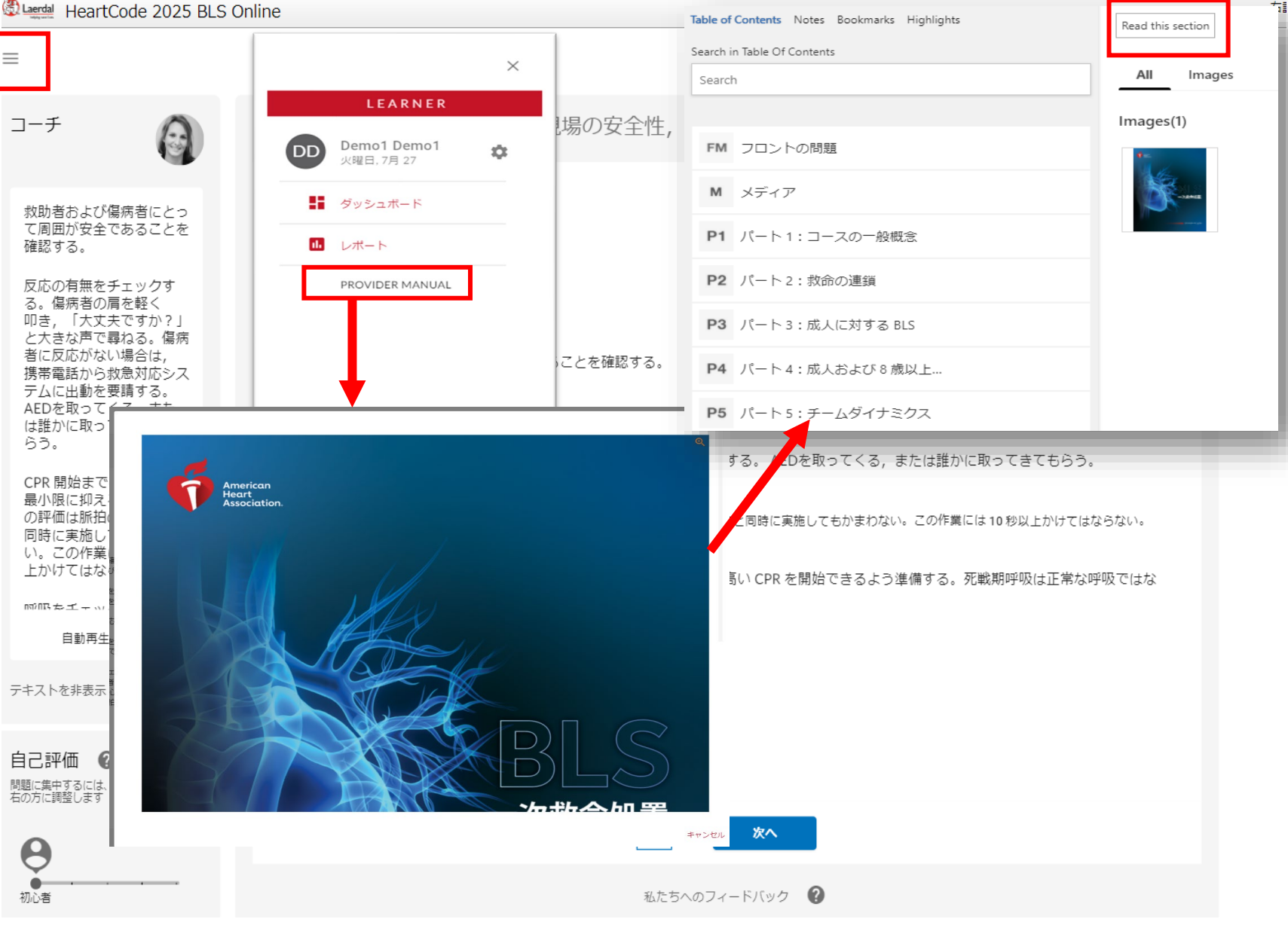

# プロバイダーマニュアルの参照方法(学習修了後)

HeartCode 2025 BLS Online

 $\equiv$ 

1. コースにログインし ます。

2. 修了済コースを選択 し「レビュー」をク リックします。

3. 知識の継続にある コースをクリックし、 コース内に入ります。

 それ以降は、前の ページの順序と同様 となります。

### 私のRHAPSODEポートフォリオ

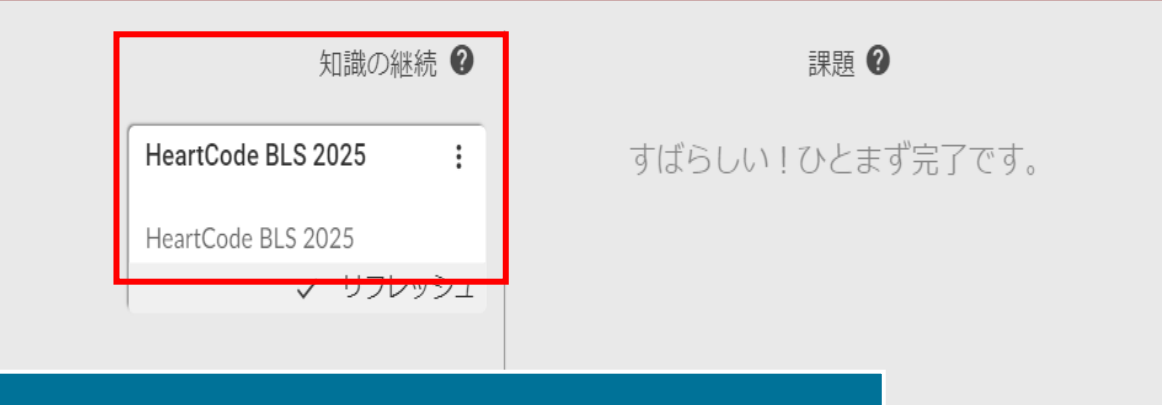

今後の課題

知識の継続にあるコースをクリックし、 コース内に入ります。 ※コースに入る前に「三」をクリックしてもプロバイ ダーマニュアルを参照することはできません

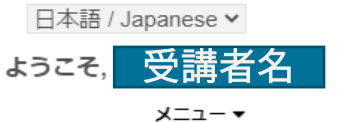

#### サポート 🗸 マイコース ホーム>マイコース マイコース 修了済コース > 受講中コース アカウント情報 > QC コースの検索 My eBook > ログアウト > アクション コース名 課題の終了日 再開 HeartCode 2025 BLS Online 12-05-2023

### コース受講中、1度ログアウトした後に再度ログインすると、 アクションが「再開」という表示に変わります

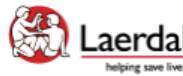

Site powered, owned and operated Laerdal by the Laerdal Learning Platform elping save lives for AHA Training Centers

Educational materials and credentials provided by the American Heart Association

© Copyright 2021 Laerdal Medical All right reserved. Unauthorized use prohibited.

#### HeartCode 2025 BLS Online

ホーム> マイコース> コースの開始

Welcome to HeartCode® 2025 BLS Online

Steps to Complete the Program:

- 1. Access and complete the cognitive portion.
- 2. Complete the program survey.
- 3. Download your completion certificate by clicking the 'Certificate' button.
- 4. Select "Claim CME/CE" to claim continuing education credit.
- 5. Complete a hands-on session (skills) at an RQI Simulation Station or with and AHA Instructor to earn an eCard.

Additional Information:

\*The program survey must be submitted after reviewing all the program content.

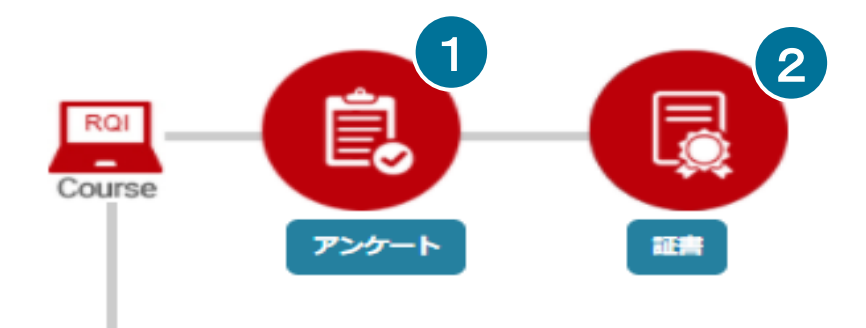

### 1. アンケート内でコース評価を行った後に 2. 修了証書のページが開けるようになります

| HeartCode 2025 BLS Online | 必須 | 完了 | רבשע |
|---------------------------|----|----|------|
|---------------------------|----|----|------|

アンケートページ

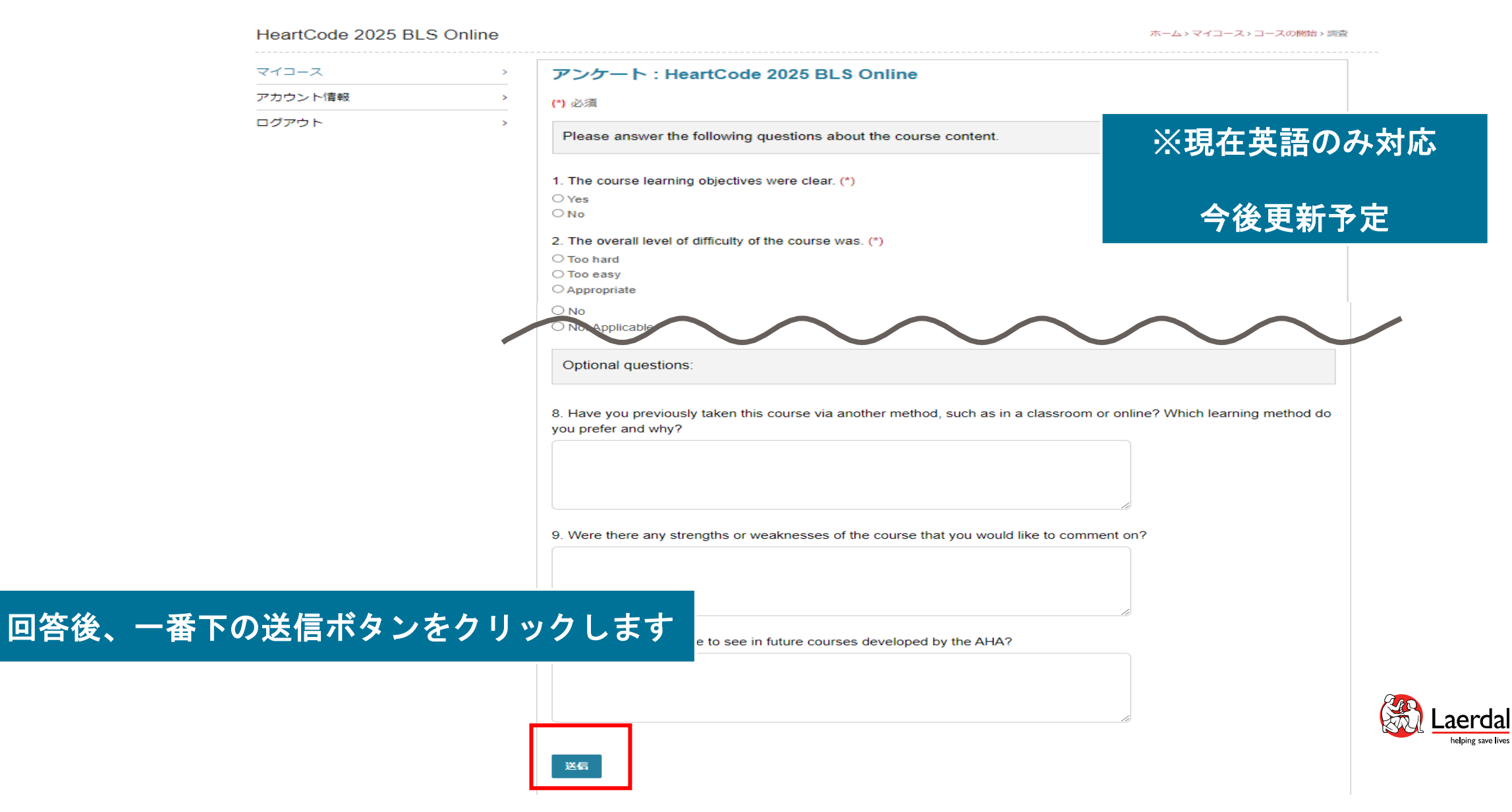

# 修了証明書のダウンロード

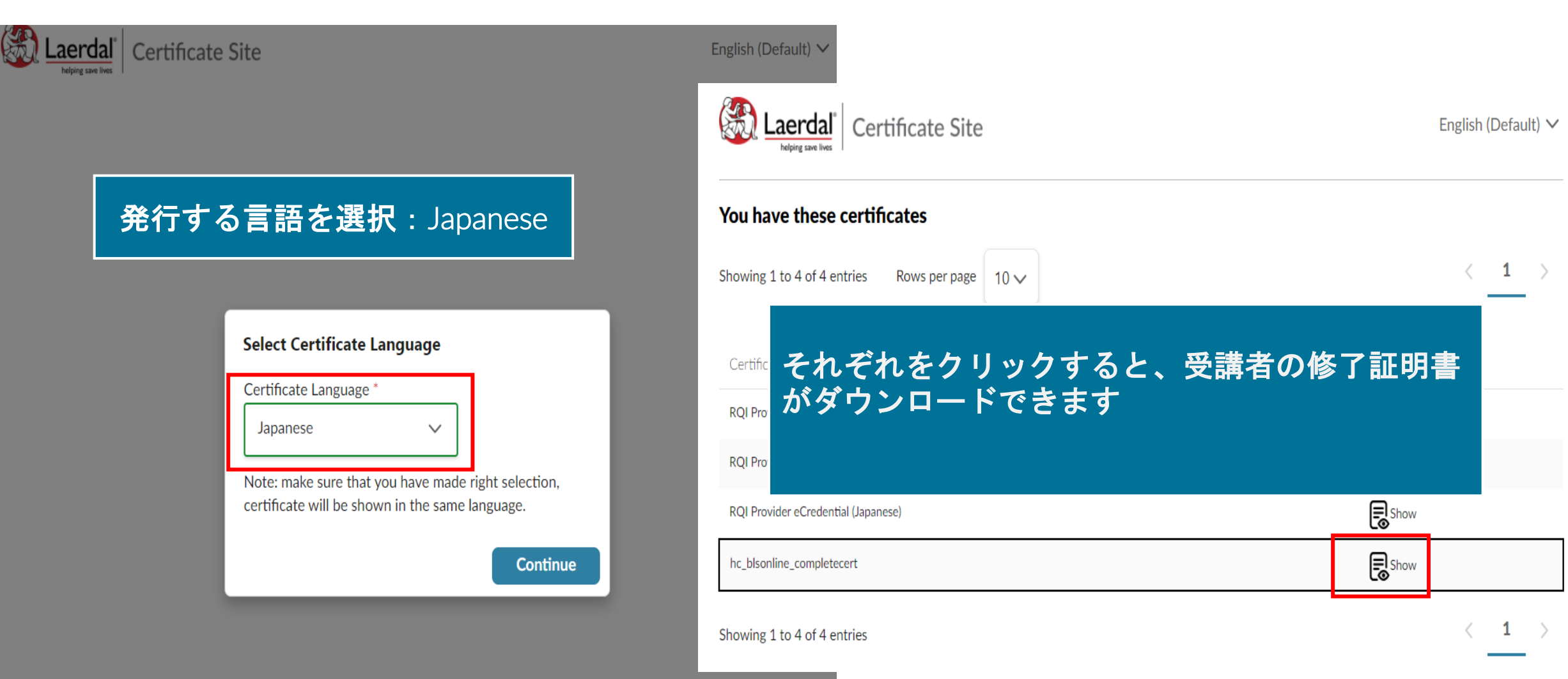

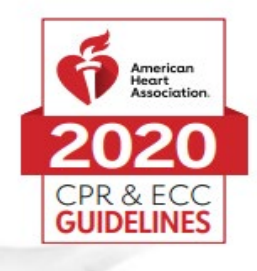

# 認定書

### Demo1 Demo1 貴殿が以下を修了したことを証します。 HeartCode<sup>®</sup> BLS のオンライン講習

認可された AHA BLS インストラクター または音声サポートによるマネキンシステムにより実施された実践スキル実習とテストでは、 BLS プロバイダーコース修了カードを受け取る必要があります。

より高度な技術の習得のために、オンライン講習修了後速やかに実践スキルセッションを受講することをお勧めします。実践スキルセッションを受講する際は、この認定書を持参してください。

この認定書は、一次救命処置コース全体の修了を証明するものではありません。

### こちらの認定書をもって予約している スキルトレーニングセンターへ

※オンライン講習は早めに 修了することを推奨しております

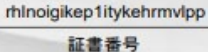

02/11/2020 修了日

KJ-0919 PART1 9/20 © 2020 American Heart Association

31/05/2021 06:07:14

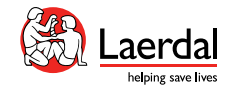

# パスワードを忘れた場合

American Heart Association. | ECC Digital Products Center

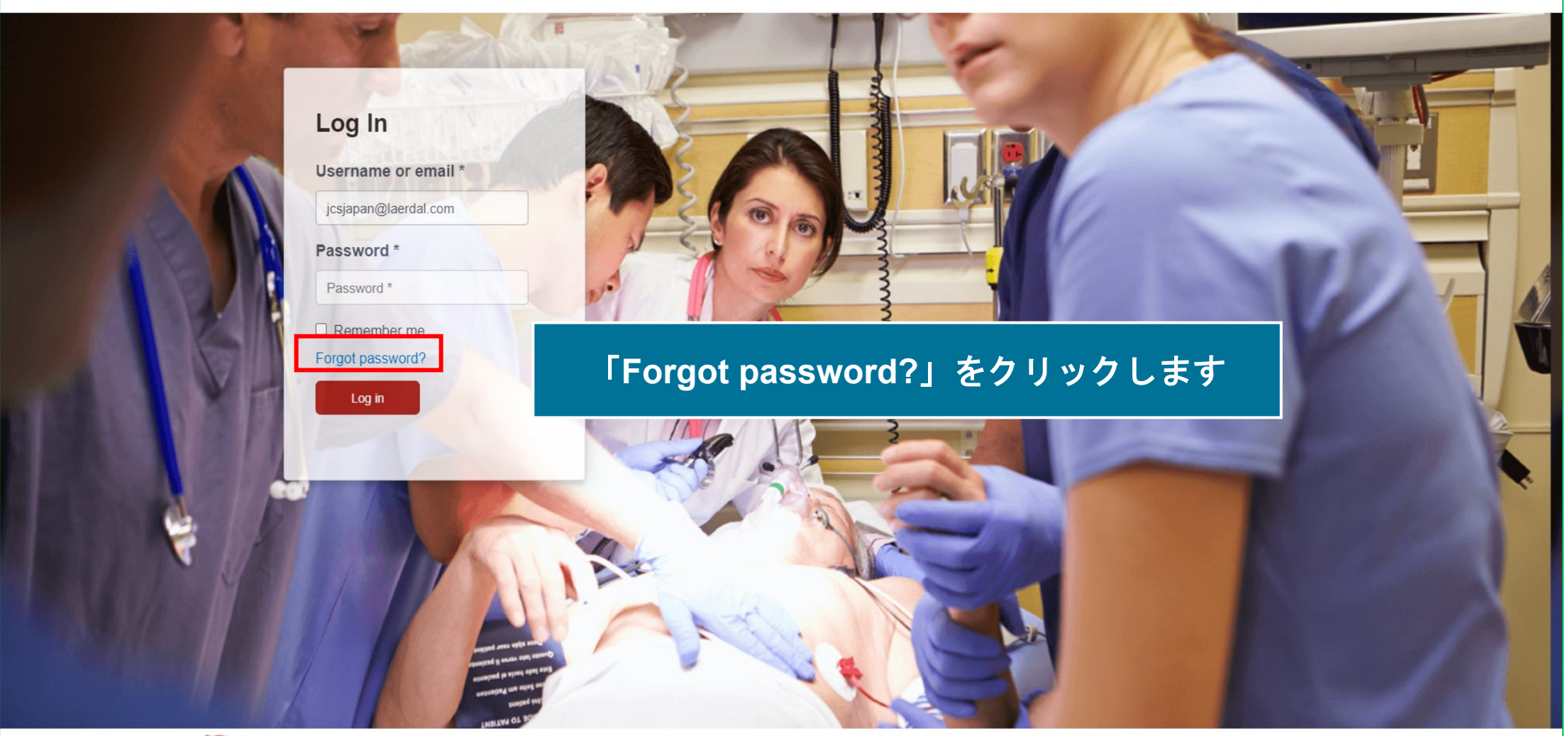

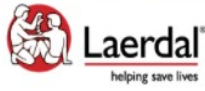

© Copyright 2021 Laerdal Medical All right reserved.

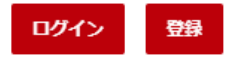

サポート 🗸

| パスワードを忘れました | こか                         |
|-------------|----------------------------|
| Eメールアドレス *  | jcsjapan@laerdal.com       |
|             | SEND                       |
| ご登録         | メールアドレスを入力し、「SEND」をクリックします |

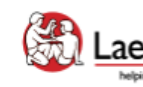

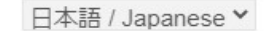

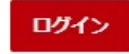

サポート 🗸

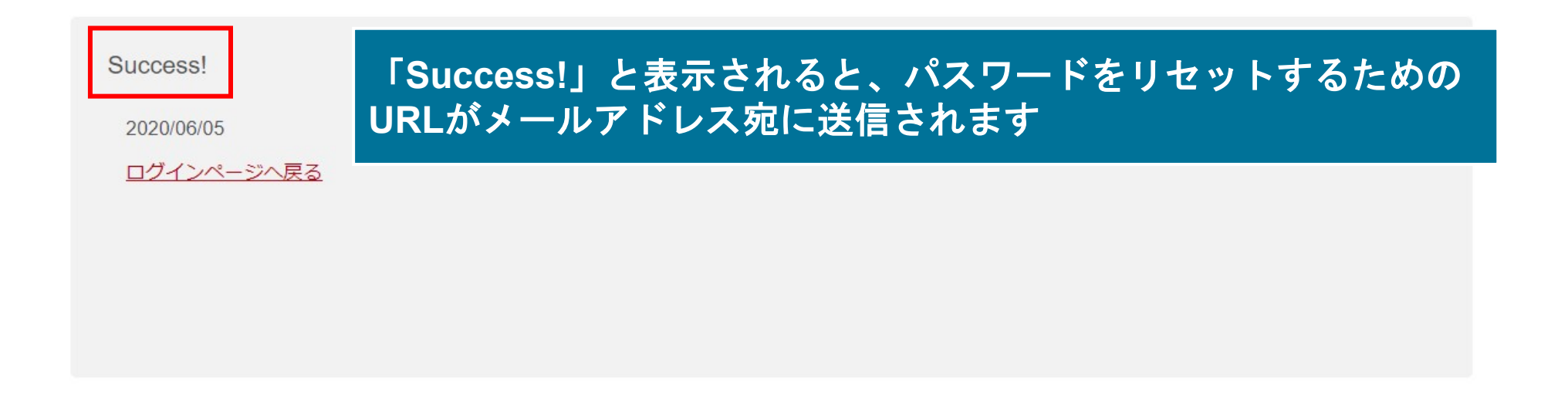

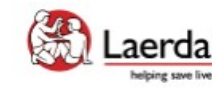

Educational materials and credentials provided by the American Heart Association

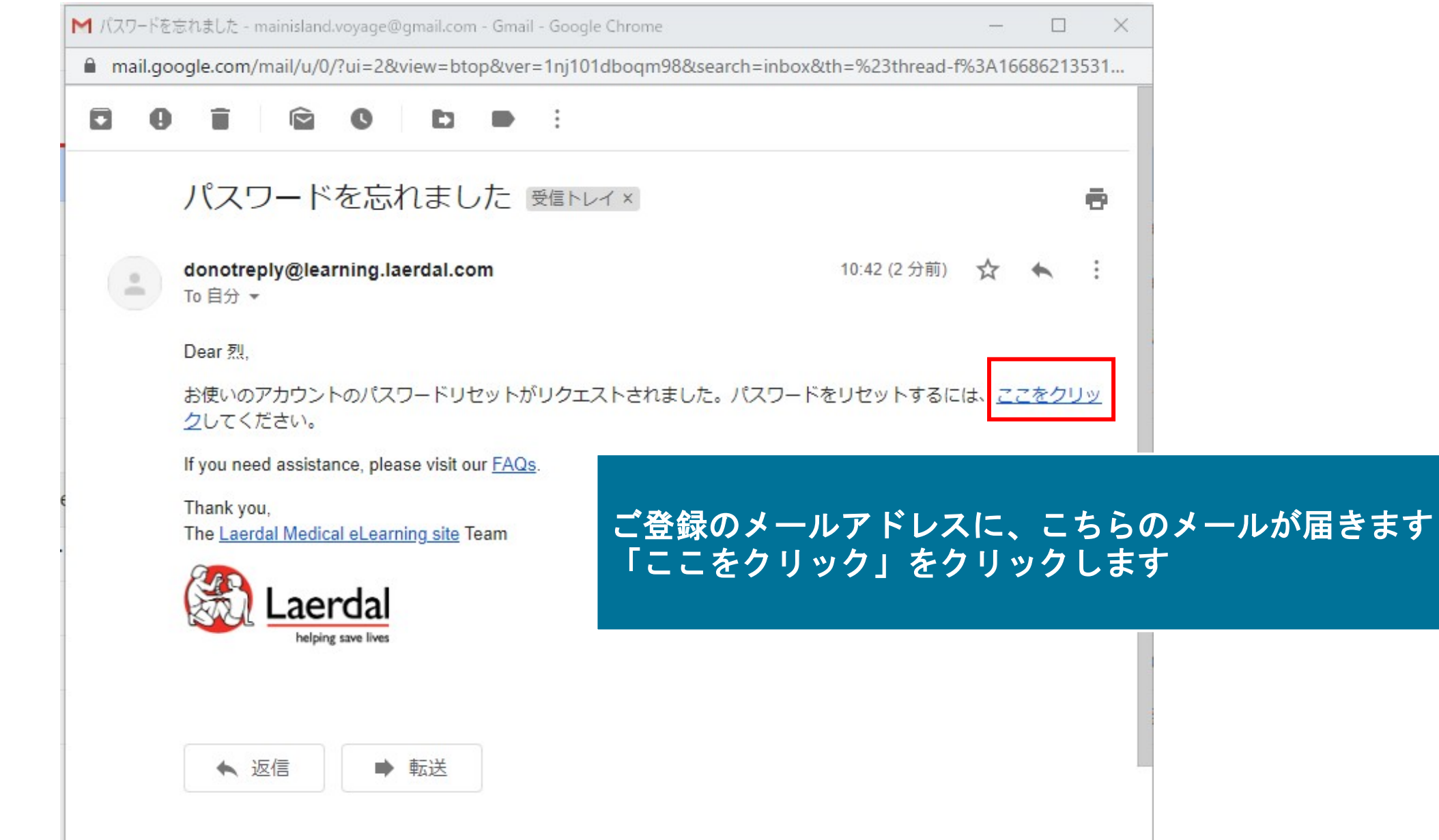

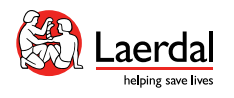

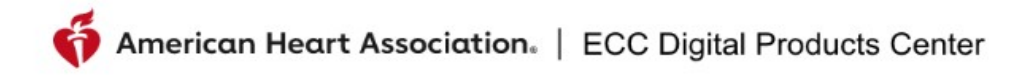

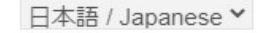

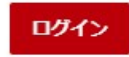

サポート 🗸

### 新しいパスワードの作成

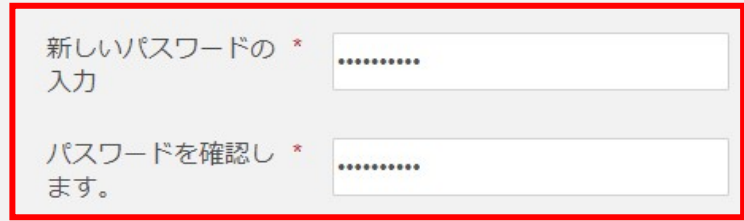

- 8から16文字を使用します。
- パスワードには、少なくとも1つの数字と1つのアルファベットを含める必要があります。
- パスワードには、少なくとも1つの特殊数字を含める必要があります。
- パスワードは大文字と小文字が区別されます。

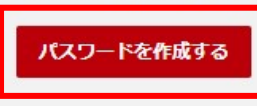

### 新しいパスワードを入力し、「パスワードを作成する」をクリック

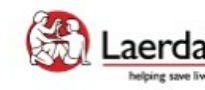

Laerdal by the Laerdal Learning Platform for AHA Training Centers Educational materials and credentials provided by the American Heart Association

© Copyright 2020 Laerdal Medical All right reserved. Unauthorized use prohibited.

日本語 / Japanese >

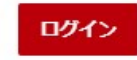

サポート 🗸

Success!

プロフィールのパスワードが作成されました 2020/06/05

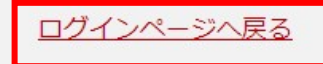

### こちらのページが表示されれば新しいパスワード作成が完了しています。 ログインページへ戻り再ログインが可能です。

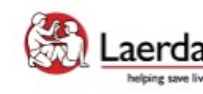

Laerdal Melping save lives
Site powered, owned and operated by the Laerdal Learning Platform for AHA Training Centers Educational materials and credentials provided by the American Heart Association

© Copyright 2020 Laerdal Medical All right reserved. Unauthorized use prohibited.

FAQ&テクニカルサポート

FAQ : <u>https://laerdal.com/jp/support/helpdesk-web/faq-HCB/</u>

電話番号:0120-309-060 (ガイダンス2番) 受付時間:10:00~16:30 (土日祝日、弊社指定休業日を除く)

E-mail : hc\_rqi.jp@laerdal.com

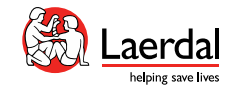

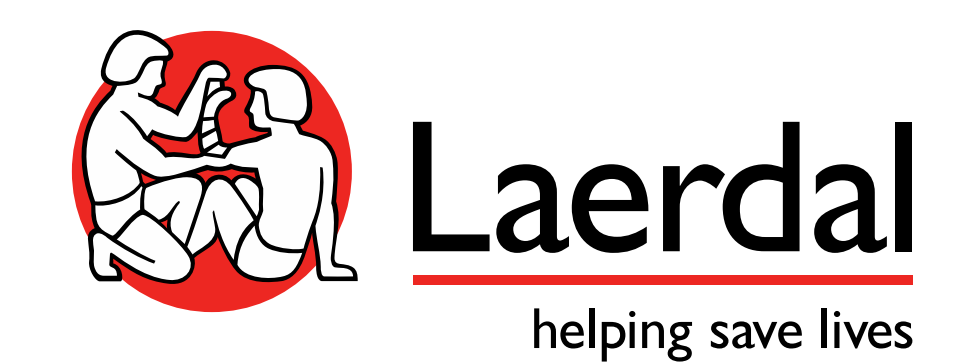